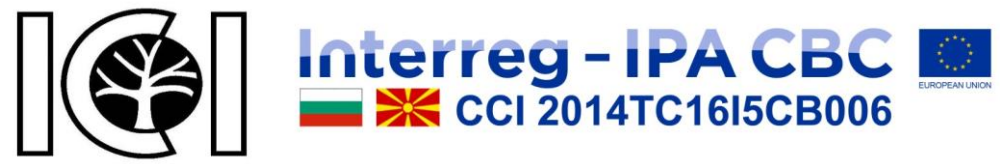

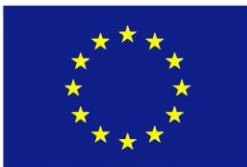

# ВИРТУАЛЕН ОФИС

за предприятията от горския сектор

# Ръководство на потребителя

Съставил: Софт. инж. Юлиян Иванов Петков

> Авангард, София 2018

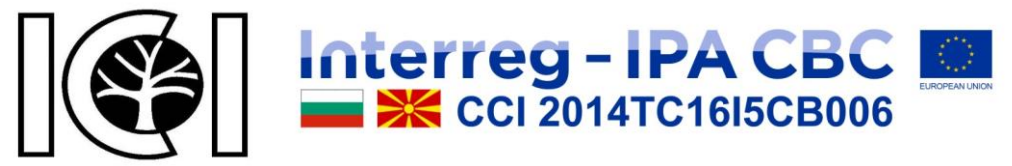

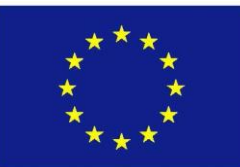

Издател: Авангард

Рецензенти: проф. Л. Коцарев, проф. д.ик.н. Р. Чобанова, доц. Р. Андреев

Безплатно / некомерсиално издание

Съдържанието на тази публикация е отговорност на Българската академия на науките и на Македонската академия на науките и изкуствата и по никакъв начин не отразява възгледите на Европейския съюз или Управляващия орган на програмата.

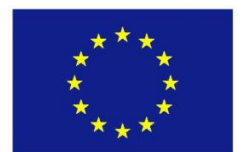

Проектът е съфинансиран от Европейския съюз чрез Програмата за трансгранично сътрудничество между България и Бивша югославска република Македония ССІ Номер 2014TC16I5CB006.

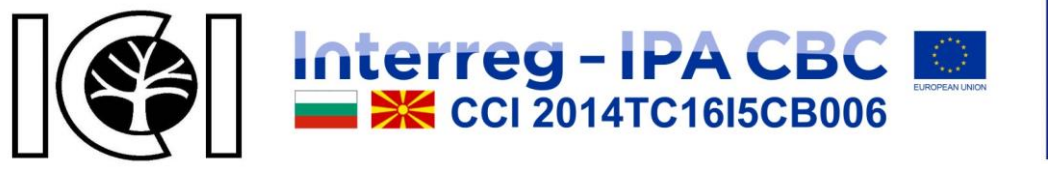

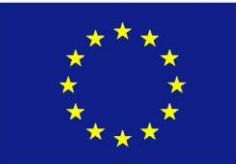

# СЪДЪРЖАНИЕ

| Достъп до платформата4        |
|-------------------------------|
| Общи положения в платформата5 |
| Многоезичен интерфейс7        |
| Списък с предприятия8         |
| Списък с полезни връзки9      |
| Въпроси и отговори10          |
| Финансиране10                 |
| За проекта11                  |
| За програмата12               |
| Новини13                      |
| Контакти                      |
| Карта на сайта15              |
| Потребители                   |
| Регистрация на потребител16   |
| Вход в профила17              |
| Забравена парола17            |
| Моят профил                   |
| Редакция на профил18          |
| Смяна на парола19             |
| Предприятия                   |
| За сваляне                    |
| Информационен бюлетин21       |
| Изход от профила21            |

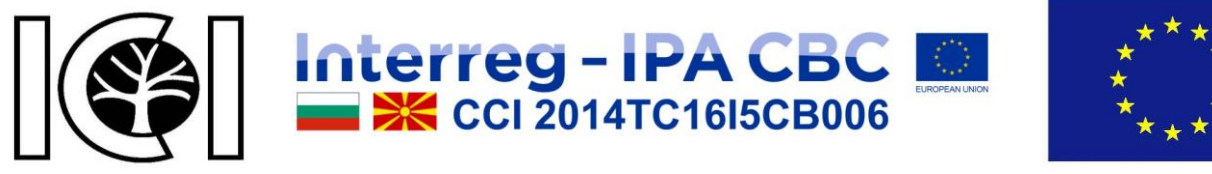

# ДОСТЪП ДО ПЛАТФОРМАТА.

Достъпът до платформата е достъпен на интернет адрес:

### http://vofis.bas.bg

При въвеждане на адреса се визуализира началната страница на платформата,

както е показано на фигура 1.

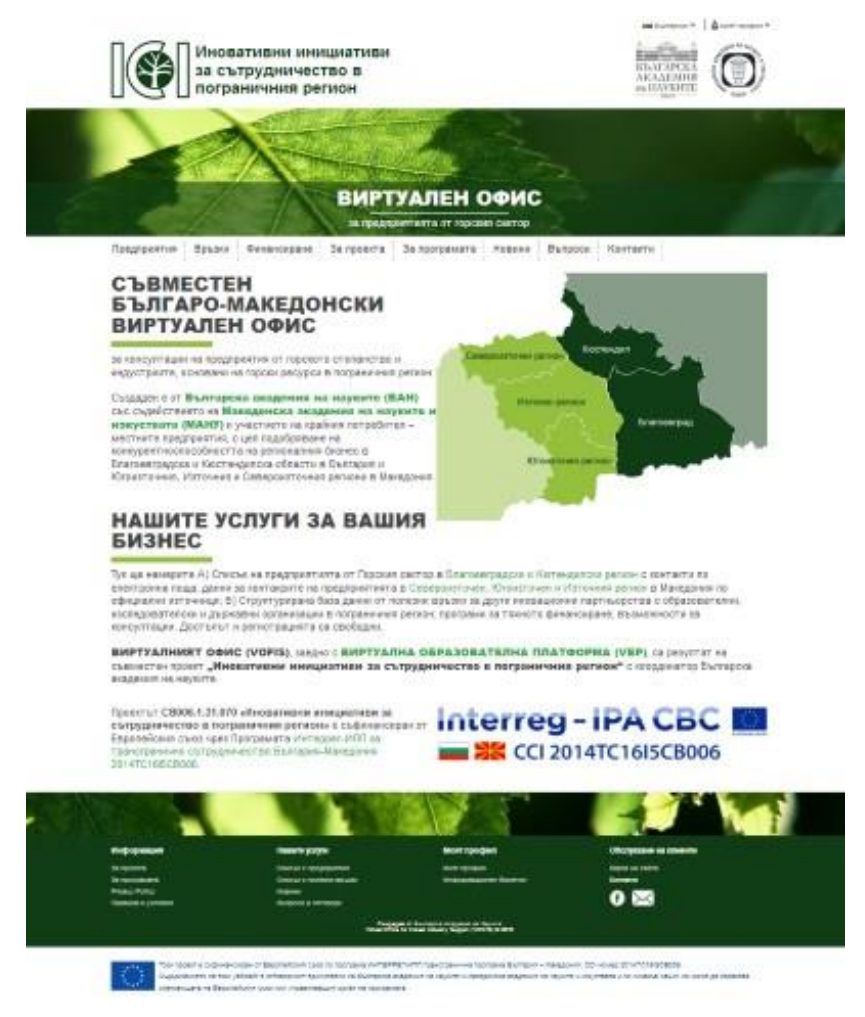

фигура 1

По всяко време при преглед на платформата имате възможност да се върнете към началната страница, като кликнете на едно от обозначените места, както е показано на фигура 2 или въведете наново стартовият адрес.

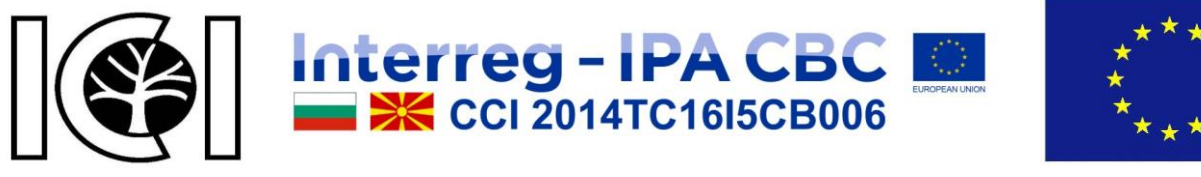

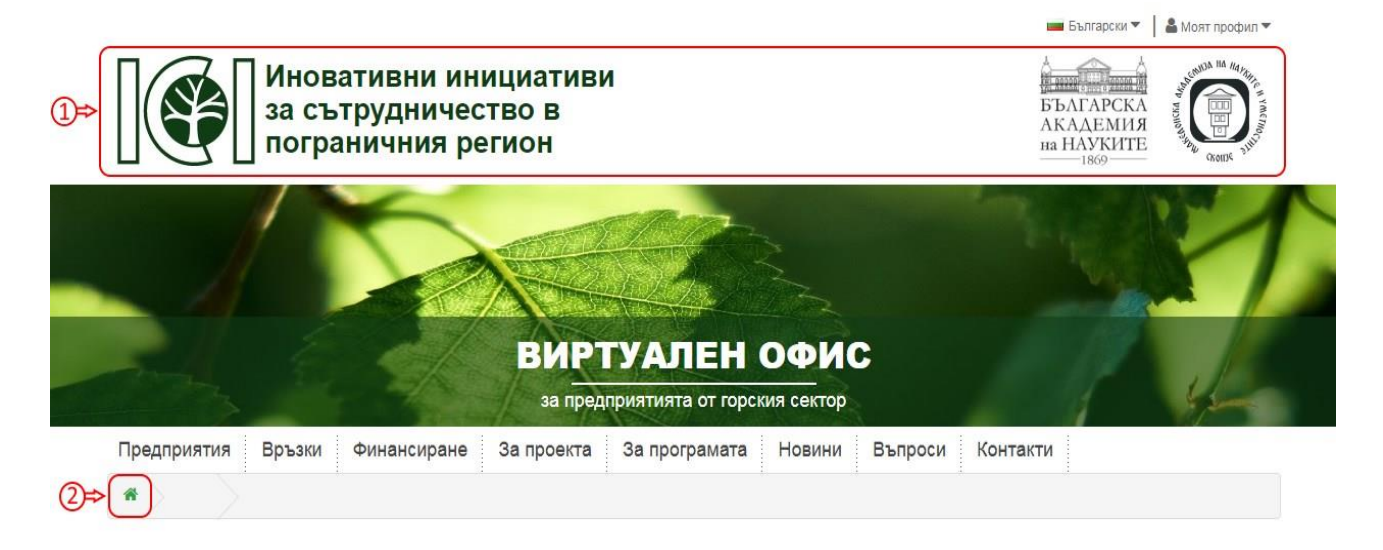

фигура 2

# ОБЩИ ПОЛОЖЕНИЯ В ПЛАТФОРМАТА.

Всички страници на платформата имат еднакви начална(**хедър**) и завършваща(**футер**) части, както е показано на фигури 3 и 4. За това при разглеждането на функциите предоставяни от платформата хедъра и футера ще бъдат пропускани във фигурите. Също така в страниците които съдържат бутон "Подробно", при неговото кликване се визуализира по-подробна информация.

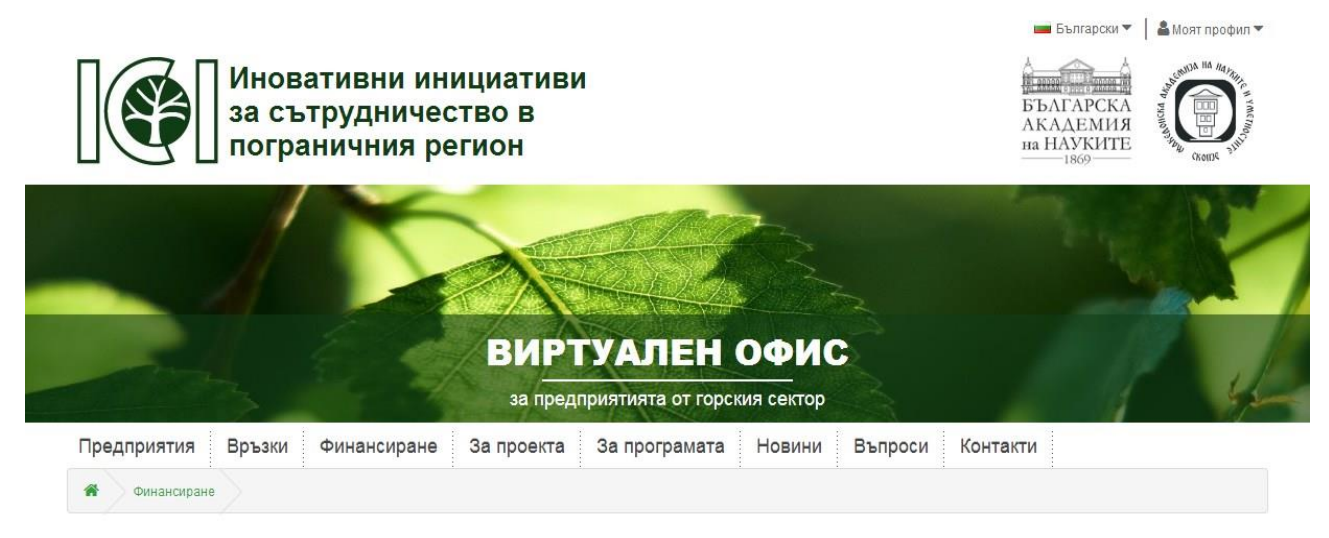

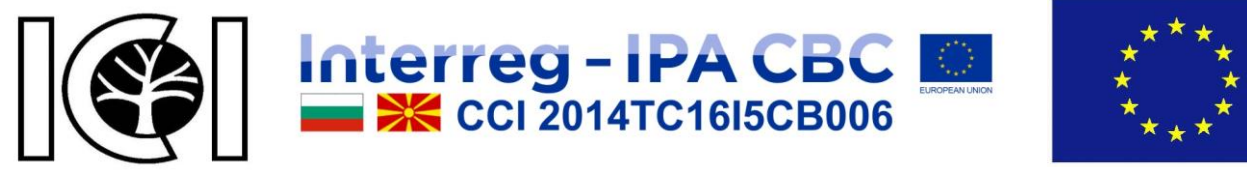

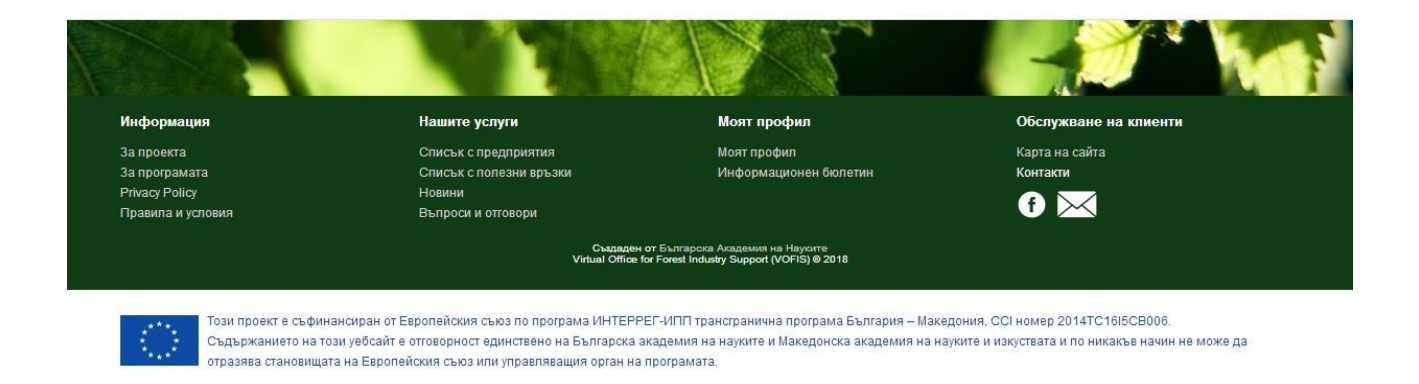

### фигура 4

При устройства с ниска резолюция от рода на телефони, таблети и др. левите и десните секции на страниците, който съдържат такива секции биват скривани. Също така менюто в началото на страницата се скрива и остава само надпис и бутон, като при кликване на бутона реверсивно се показва или скрива менюто както е показано на фигура 5.

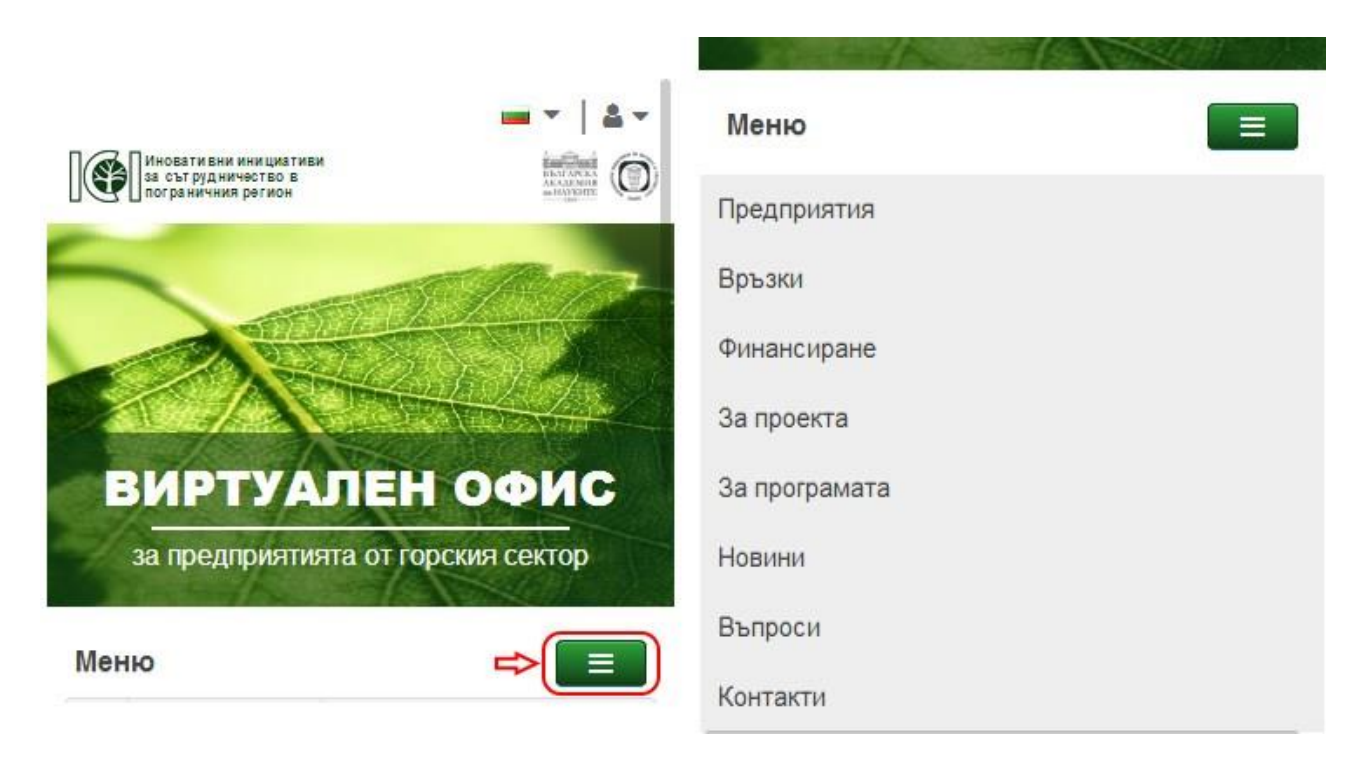

фигура 5

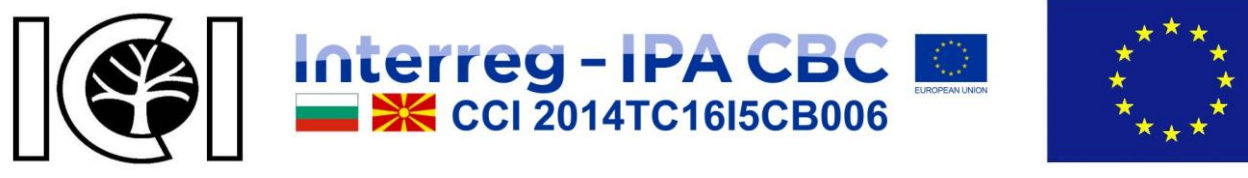

Също така на някои от страниците има опция за филтриране на показваните резултати. При модулът филтър се избират желаните опции за филтриране след което се кликва бутонът "Търсене", за да влязат в сила желаните параметри и да бъдат показани резултатите. При устройствата с ниска резолюция е аналогично на бутона "Меню", както е показано на фигура 6.

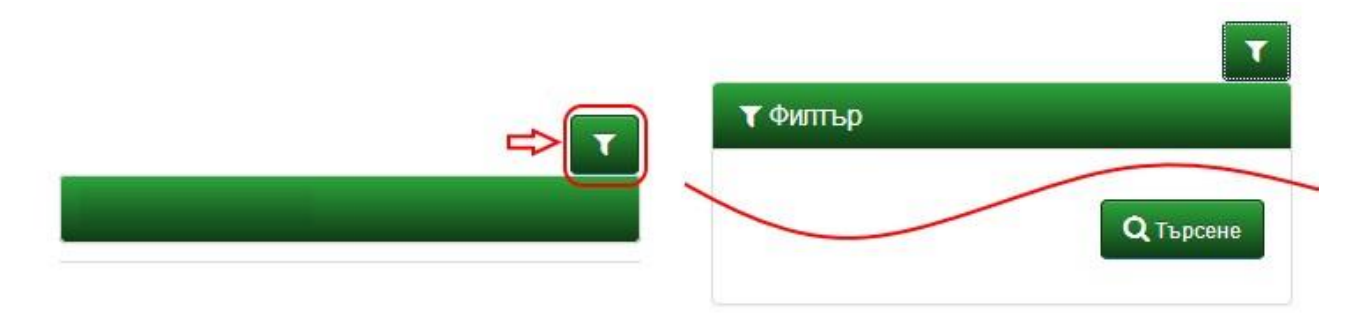

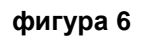

В цялата платформа, където в различните форми за данни пред имената на полетата е поставена червена звездичка (\*) са задължителни.

# МНОГОЕЗИЧЕН ИНТЕРФЕЙС.

Платформата предлага поддръжка на множество езици. В момента за избор са достъпни Български, Английски и Македонски езици. Това може да бъде направено от падащото меню езици в хедъра, както е показано на фигура 7.

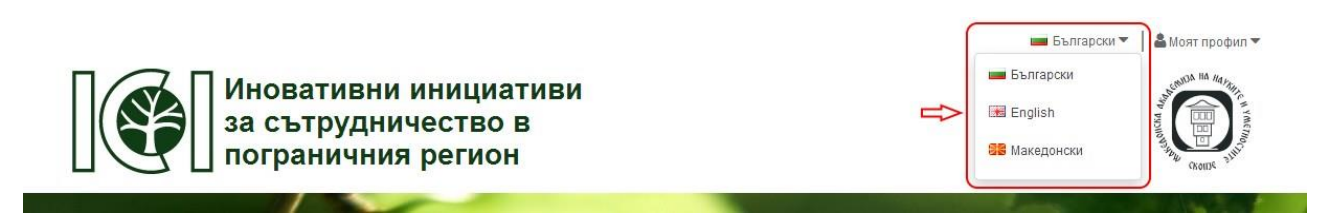

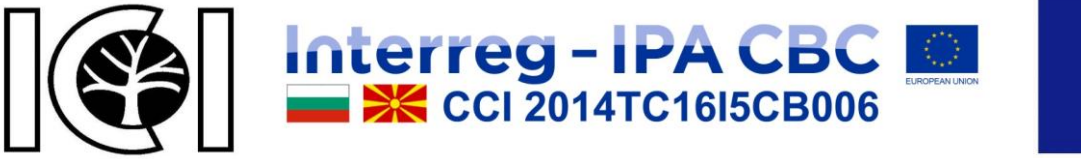

\*\*\* \* \* \*\*\*

Project № CB006.1.31.070 "Innovative cooperation initiatives in cross-border region" This project is co-financed by European Union through INTERREG- IPA CBC CCI Number 2014TC16I5CB006.

# СПИСЪК С ПРЕДПРИЯТИЯ.

На тази страница може да откриете списък на всички предприятия от горския сектор в Благоевградска и Кюстендилска области в България и Югоизточния, Източния и Североизточния региони в Македония с техните контакти. Също така можете да откриете регистрираните в платформата предприятия, като прилагате различни филтри. Достъпът до тази страница е възможен, като от менюто в хедъра, така и от футера или карта на сайта. Резултатът от зареждането на страницата е показан на фигура 8.

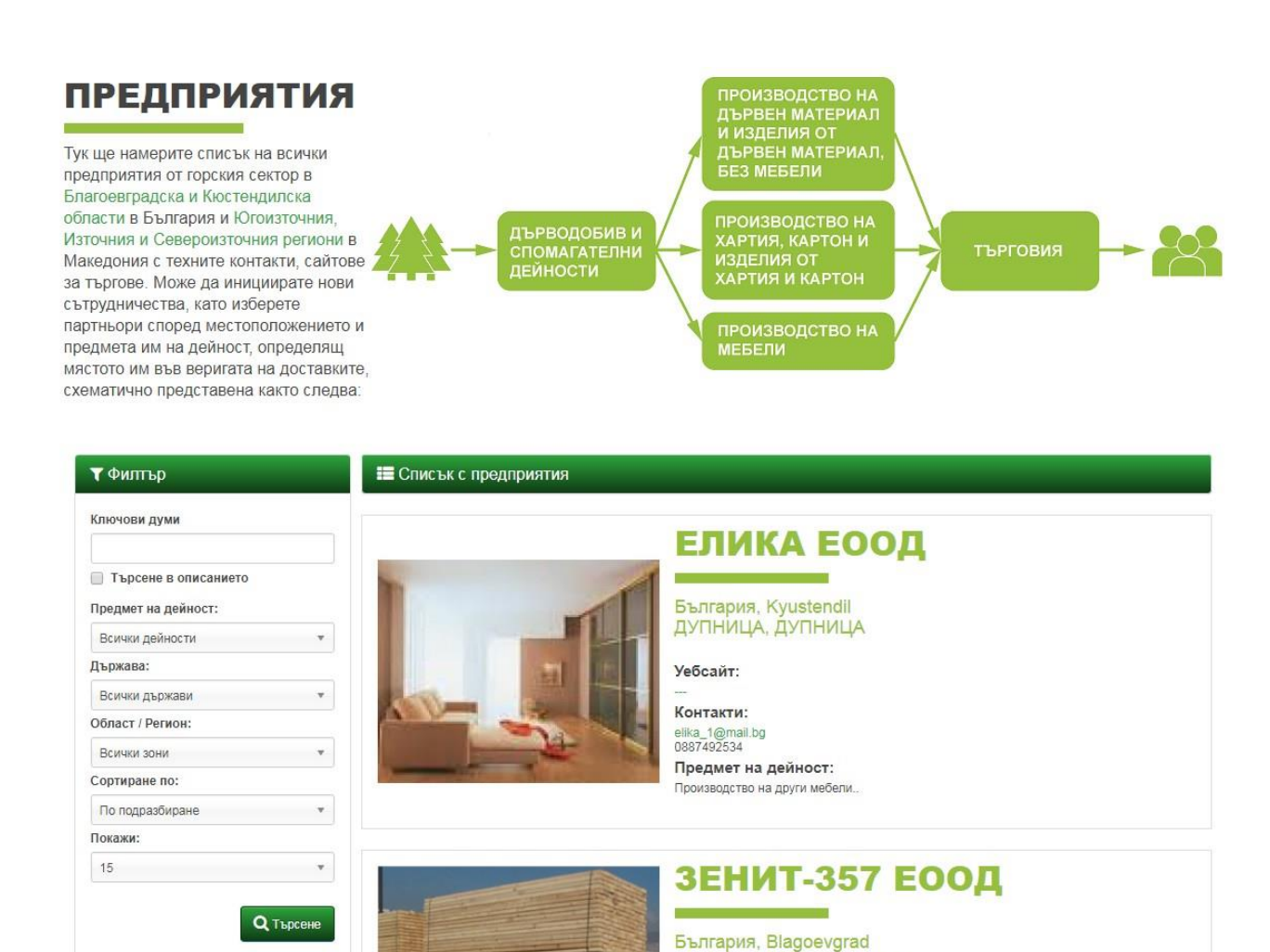

фигура 8

с. Елешница, ул. Родопи 7

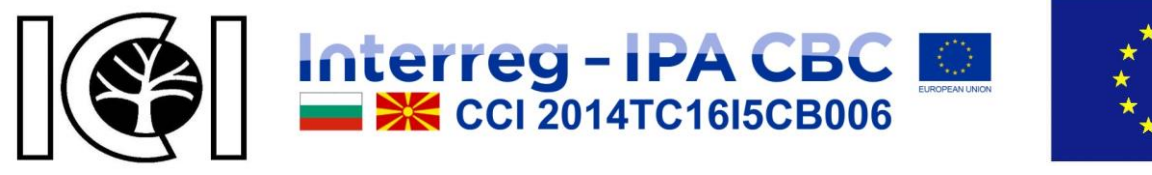

# СПИСЪК С ПОЛЕЗНИ ВРЪЗКИ.

На тази страница може да откриете списък с полезни връзки. Също така можете да прилагате различни филтри за постигане на по добри резултати за предоставяната информация. Достъпът до тази страница е възможен, като от менюто "Връзки" в хедъра, така и от "Списък с полезни връзки" във футера или в карта на сайта "Полезни връзки". Резултатът от зареждането на страницата е показан на фигура 9.

### **ВРЪЗКИ**

### РЕГИОНАЛНИ ВРЪЗКИ ЗА ПАРТНЬОРСТВА

Тук ще намерите структурирана база данни от полезни връзки за иницииране на иновационни партньорства със образователни, изследователски и държавни организации в пограничния регион, както и за партньорства на бизнеса с неправитиелствени организации в региона (иновационна мрежа):

#### ЕВРОПЕЙСКИ ВРЪЗКИ ЗА ПАРТНЬОРСТВА

🝸 Филтър Категории

Тук ще намерите информация за иницииране на иновационни сътрудничества чрез Европейски неправителствени организации.

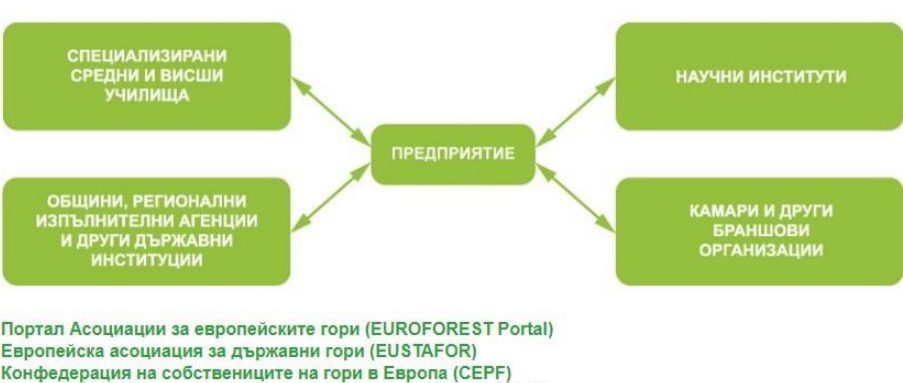

Конфедерация на производителите на хартия в Европа (СЕРІ) Европейска организация на дъскорезниците (EOS)

### Всички категории

ADEMY

of SCIENCES

🕗 Подробно

### Българска Академия на Науките

| Ключови думи    |  |
|-----------------|--|
| сортиране по:   |  |
| По подразбиране |  |
| Іокажи:         |  |
| 15              |  |

|                                                                                                    | История     |
|----------------------------------------------------------------------------------------------------|-------------|
| A Control of the second statements of the second second se |             |
| BULGARIAN                                                                                                    | 1. Основава |

I. Основаване

Българската академия на науките е най-старата институция в съвременна България, създадена девет години преди възстановяването българската държавност. Тя е основана на 29 септември /11 октомври 1869 г. и започва своята дейност като Българско книжовно дружество на 30 септември /12 октомври 1869 г., въплъщавайки стремленията на множество български родолюбци да равнят своя народ с развитите европейски нации.

Идеята за общобългарско книжовно дружество вълнува младата българска интелигенция още от първите десетилетия на XIX в. Горещи патриоти като българите от Велес Константин Петкович и Нешо Стоянович (сетнешния охридски

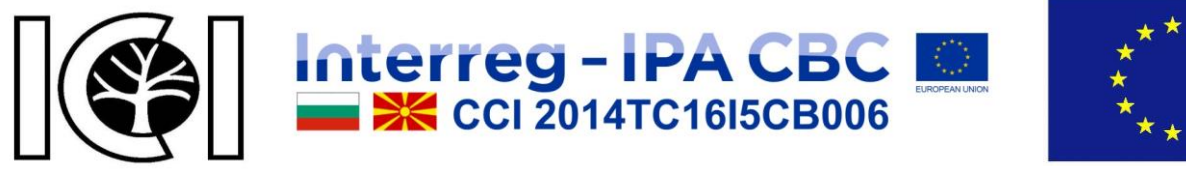

# ВЪПРОСИ И ОТГОВОРИ.

На тази страница на платформата можете да откриете въпроси и отговори на често задавани въпроси. Достъпът до тази страница е възможен, като от менюто "Въпроси" в хедъра, така и от "Въпроси и отговори" във футера или в карта на сайта. Резултатът от зареждането на страницата е показан на фигура 10.

🖀 Въпроси и отговори

### Въпроси и отговори

Забравена парола?

Използвайте връзката забравена парола от формата за вход, попълнете вашата пощенска кутия, която сте използвали по време на регистрацията и ще получите писмо с указания.

> Кой има права да добавя и редактира предприятия?

фигура 10

# ФИНАНСИРАНЕ.

Визуализира информация на възможни източници за финансиране, както е показано на фигура 11. Достъпът до тази страница е възможен, като от менюто в хедъра, футера или карта на сайта се кликне върху "Финансиране".

| Финансиране       | ФИНАНСИРАНЕ                                                                                                    |
|-------------------|----------------------------------------------------------------------------------------------------|
| За проекта        |                                                                                                    |
| За програмата     | Програми на Европейския Съюз за финансиране<br>Беропейски фонд за регионално развитие – регионално и градско развитие                |
| Privacy Policy    | Европейски социален фонд – социално приобщаване и добро управление                                                                   |
| Правила и условия | Кохезионен фонд – икономическо сближаване на по-слабо развитите региони<br>Европейски земеделски фонд за развитие на селските райони |
| Контакти          | Европейски фонд за морско дело и рибарство<br>Европейска мрежа на предприятия                                                        |
| Карта на сайта    |                                                                                                    |

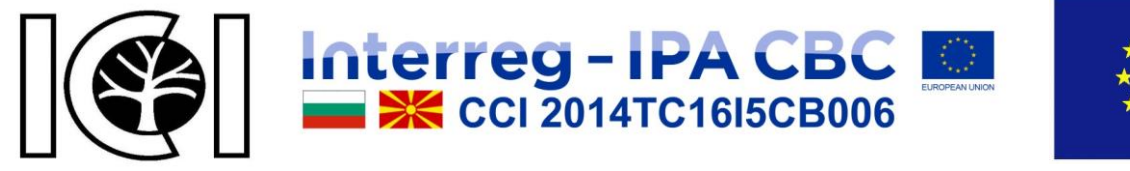

# ЗА ПРОЕКТА.

Визуализира информация за проекта, също така съдържа и информация за ръководителите, партньорите, целите и резултатите на проекта, както е показано на фигура 12. Достъпът до тази страница е възможен, като от менюто в хедъра, футера или карта на сайта се кликне върху "За проекта".

# ИНОВАТИВНИ ИНИЦИАТИВИ ЗА СЪТРУДНИЧЕСТВО В ПОГРАНИЧНИЯ РЕГИОН

ПРОЕКТ: CB006.1.31.070 «Иновативни инициативи за сътрудничество в пограничния регион» е съфинансиран от Европейския съюз чрез Програмата Интеррег-ИПП за трансгранично сътрудничество България-Македония 2014TC16I5CB006.

РЪКОВОДИТЕЛ НА ПРОЕКТА: проф. д.ик.н. Росица Чобанова от Института за икономически изследвания при БАН, r\_chobanova@iki.bas.bg

ВОДЕЩ ПАРТНЬОР: Българска академия на науките – БАН Колектив: проф. д.ик.н. Росица Чобанова – ръководител га се др. Дошиола Бооргиора, семетона

гл.ас.д-р Даниела Георгиева – асистент магистър Росица Деянова – счетоводител

# ПРОЕКТЕН ПАРТНЬОР: Македонска академия на науките и изкуствата – МАНУ

Колектив: акад. Люпчо Коцарев – ръководител магистър Виктор Стойковски – асистент магистър Анна Соколовска – координатор

ЦЕЛ НА ПРОЕКТА е подобряване на конкурентоспособността на регионалния бизнес в Благоевградска и Кюстендилска области в България и Югоизточния, Източния и Североизточния региони на Македония чрез подобряване условията за осъщесвяване на съвместни иновативни инициативи за сътрудничество.

РЕЗУЛТАТИТЕ от работата по проекта са подобрени условия за иновативно конкурентно развитие на регионалния бизнес чрез мобилизиране на регионални и международни информационни и комуникационни ресурси, както и капацитета на образователната система чрез:

 Създаден и тестван съвместен българо-македонски виртуален офис за консултации на предприятия от горската и базирана на горите индустрии за иновативни сътрудничества по верига на поставита, в иновативни сътрудничества по верига на

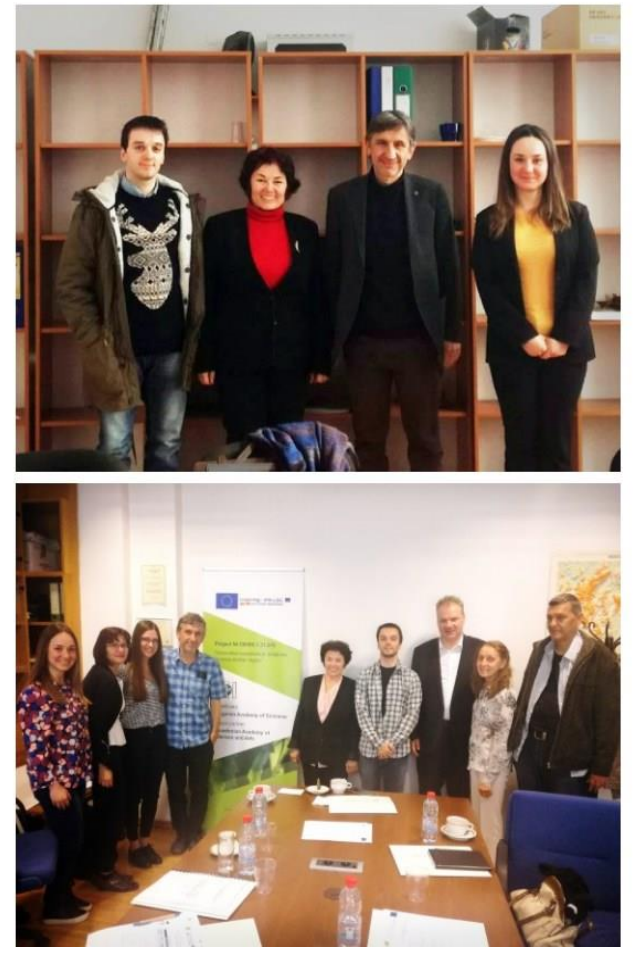

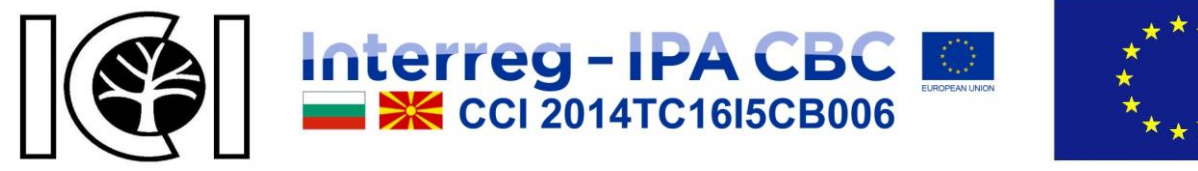

# 3Α ΠΡΟΓΡΑΜΑΤΑ.

Визуализира информация за програмата, както е показано на фигура 13. Достъпът до тази страница е възможен, като от менюто в хедъра, футера или карта на сайта се кликне върху "За програмата".

# ЗА ПРОГРАМАТА

# Interreg – IPA CBC

Трансграничната програма ИНТЕРРЕГ България – Македония е нова – приета е на 5 август 2015г. от Европейската комисия с решение № С (2015) 5653. Тя се концентрира върху мерките, насочени към смекчаване на последиците от изменението на климата, както и в решаването на въпроси свързани с опазването на природата и биологичното разнообразие, устойчиво използване на природните ресурси, опазване на околната среда и управление на риска на трансгранично ниво. Основният фокус на програмата също е поставен върху опазването на природното и културно-историческото наследство в региона. Финансирането ще помогне за увеличаване на конкурентоспособността на малките и средни предприятия и за облекчаване на достъпа им до нови пазари.

Корина Крету, еврокомисарят по регионална политика, заяви: "Аз съм много доволна, че се въвежда тази програма за сътрудничество между България и Бивша югославска република Македония. Трансграничната програма зависи от силната воля на заинтересованите страни да обединят ресурсите си за справяне с предизвикателствата чрез сътрудничество в околната среда, туризма и конкурентоспособността на малките и средни предприятия. Чрез тази програма, региона може да стане по-привлекателен за туристи и инвеститори. Пожелавам на двете страни успех в реализирането на тази кооперация и давам подкрепа на проектите, които ще бъдат реализирани с общи сили."

### ОЧАКВАНИ РЕЗУЛТАТИ

• Засилен капацитет за опазване на околната среда и устойчиво използване на общи природни ресурси, например чрез инвестиции в зелена инфраструктура, както и в обучение и изграждане на капацитет за публичните институции;

• Подобряване на капацитета за съвместно реагиране в случай на пожари, наводнения и други извънредни ситуации чрез възстановяване на речните брегове, зонално и регионално/местно планиране, поръчка на речните басейни и прилагане на всеобхватни инициативи за защита от пожар;

• Увеличаване на привлекателността на туризма чрез възстановяване на обекти от културно-историческото наследство и поддържане на традиционни ландшафти;

- Засилено сътрудничество и работа в мрежа за устойчиво развитие на туризма;
- Подобряване на условията за развитие на бизнеса: конкурентна местна икономика, основана на базата на регионални средства и със силни връзки с международните пазари чрез засилване на капацитета на образователната система ориентирана към нуждите на пазара;

• Увеличаване на капацитета на публичния и частния сектор за развитие на бизнеса чрез насърчаване на предприемачеството и сътрудничеството за обмен на нови идеи, умения и технологии, както и насърчаване на създаването на нови фирми.

### ОБХВАТ НА ПРОГРАМАТА

ИНТЕРРЕГ-ИПП трансграничната програма обхваща 2 гранични области в България и 3 региони на Македония:

- В България: областите Благоевград и Кюстендил.
- В Македония: Североизточния, Източния и Югоизточния планов регион.

Програмата се фокусира върху следните три приоритета:

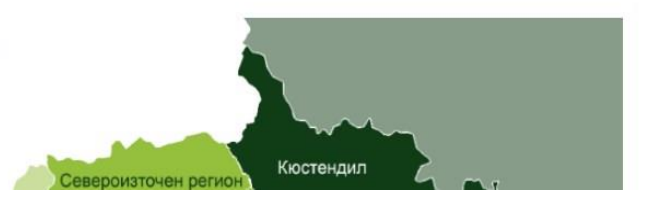

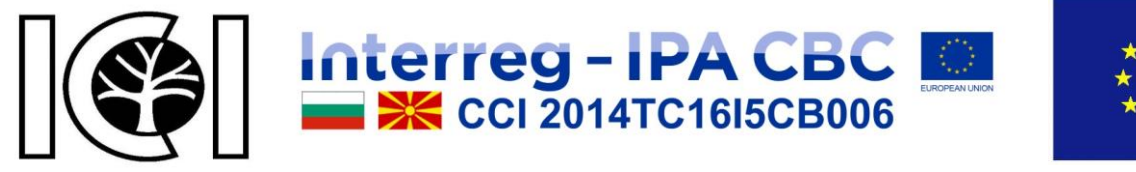

# НОВИНИ.

В страница новини може да намерите публикуваните новини в различни области, да добавяте филтри за по-добри резултати, а също така може да откриете и обяви за предстоящи събития, както е показано на фигура 14. Достъпът до тази страница е възможен, като от менюто в хедъра, футера или карта на сайта се кликне върху "Новини".

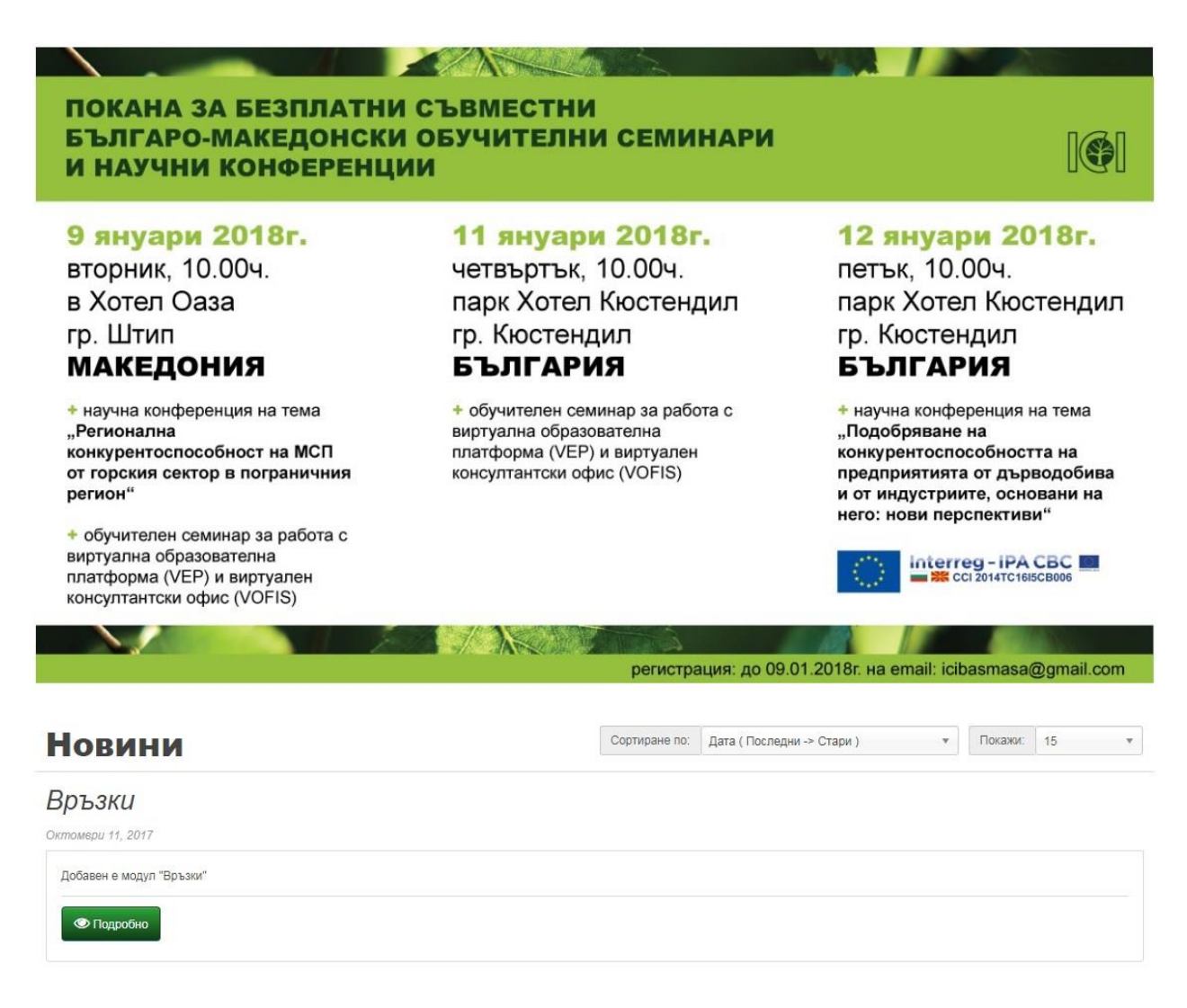

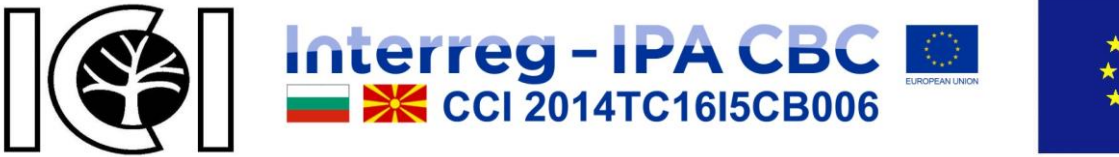

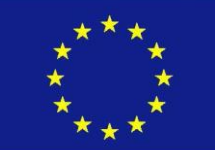

# КОНТАКТИ.

На тази страница можете да намерите информация за създателите на платформата, адресна информация и преглед в гугал карти, телефони за връзка, емайл адреси. Също така може да изпратите запитване до нас, като попълните контактната форма и кликнете бутон "Изпрати". Достъпът до тази страница е възможен, като от менюто в хедъра, футера или карта на сайта се кликне върху "Контакти". Резултатът от зареждането на страницата е показан на фигура 15.

### Контакти

| естоположение                    |                                                                                                    |                              |                                                                                                    |
|----------------------------------|----------------------------------------------------------------------------------------------------|------------------------------|----------------------------------------------------------------------------------------------------|
| ИИКТ                             | Virtual Office for Forest Industry Support (VOFIS)<br>Рыховодител на проект:<br>Иновативни инициативи за сътрудничество в пограничния<br>регион:<br>проф.д.ик.н. Росица Чобанова<br>Българска Академия на Науките<br>Ул. 15 Ноемери, гр. София 1000<br>сайт: www.bas.bg<br>контакт: rossitsa.chobanova@gmail.com | <b>Телефон</b><br>0887870238 | Допълнителна информация<br>Изпълнител на визуализацията на Виртуалния консултантски<br>офис по договор 4:<br>Ръководител на визуализацията:<br>доц. Румен Андреев<br>Институт по Информационни и Комуникационни Технологии<br>към Българска Академия на Науките<br>ул. "акад. Г. Бончев", бл. 2. гр. София 1113 |
| аконтакти                        |                                                                                                    |                              |                                                                                                    |
| * Име                            |                                                                                                    |                              |                                                                                                    |
| * Е-Майл                         |                                                                                                    |                              |                                                                                                    |
| * Запитване                      |                                                                                                    |                              |                                                                                                    |
| * Въведете кода от<br>картинката | <b>78232a</b>                                                                                                    |                              |                                                                                                    |

на Изпрати

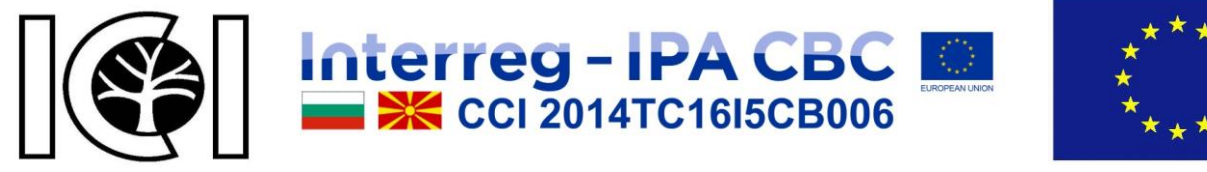

# КАРТА НА САЙТА.

На тази страница може да откриете препратки към всички останали страници на платформата, както е показано на фигура 16. Достъпът до тази страница е възможен, като във футера се кликне върху "Карта на сайта".

# Карта на сайта

### • Предприятия

- Дърводобив и спомагателни дейности
  - Възпроизводство на гори
  - Дърводобив
  - Спомагателни дейности в горското стопанство
- Производство на дървен материал и изделия от дървен материал и корк, без мебели
  - Разкрояване, рендосване и импрегниране на дървен материал
  - Производство на фурнир и дървесни плочи
  - Производство на сглобени паркетни плочи
  - Производство на дограма и други изделия от дървен материал за строителството
  - Производство на опаковки от дървен материал
  - Производство на други изделия от дървен материал; производство на изделия от корк, слама и материали за плетене
  - Монтаж на дограма и дърводелски работи
- Производство на хартия, картон и изделия от хартия и картон
  - Производство на влакнести полуфабрикати
  - Производство на хартия и картон
  - Производство на вълнообразен картон и опаковки от хартия и картон
  - Производство на домакински, санитарно-хигиенни и тоалетни изделия от хартия и картон
  - Производство на канцеларски материали от хартия и картон
  - Производство на тапети и подобни стенни облицовки
  - Производство на други изделия от хартия и картон
- Производство на мебели
  - Производство на мебели за офиси и магазини
  - Производство на кухненски мебели
  - Производство на матраци и дюшеци
  - Производство на други мебели
- Търговия
  - Търговско посредничество с дървен материал и материали за строителството
  - Търговско посредничество с мебели, стоки за бита, железария и метални изделия
  - Търговия на едро с мебели, килими и осветители
  - Търговия на едро с офис мебели
  - Търговия на едро с дървен материал, материали за строителството и санитарно оборудване
  - Търговия на дребно с мебели, осветители и други стоки за бита, некласифицирани другаде

• Полезни връзки

- Новини
- Въпроси и отговори
- Моят профил
  - Редакция на профил
  - Промяна на парола
  - Списък с предприятия
- Информация
  - Финансиране
  - За проекта
  - За програмата
  - Privacy Policy
  - Правила и условия
  - Контакти

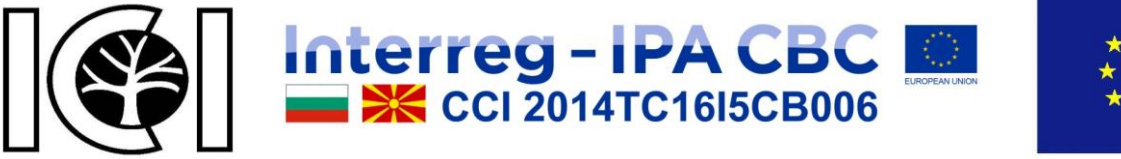

\*\*\* \* \* \*\*\*

Project № CB006.1.31.070 "Innovative cooperation initiatives in cross-border region" This project is co-financed by European Union through INTERREG- IPA CBC CCI Number 2014TC16I5CB006.

# ПОТРЕБИТЕЛИ.

Платформата поддържа два типа потребители – гости и регистрирани потребители. Гостите и регистрираните потребители могат свободно да ползват разгледаните до сега ресурси предоставени от платформата. Регистрираните потребители имат разширени права и допълнителни възможности, които ще разгледаме надолу в текста, а именно:

### Регистрация на потребител.

Първото нещо което трябва да направите е да създадете вашият профил. Достъпът до тази страница е възможен, като от менюто "Моят профил" в хедъра изберете опция "Регистрация", футера или карта на сайта се кликне върху "Моят профил" и след това в раздела "Нов потребител" бутона "Продължи". Резултатът от зареждането на страницата е показан на фигура 17.

| Регистраци               | я на профил               |   | Вход                  |
|--------------------------|---------------------------|---|-----------------------|
| Ако вече имате профил п  | и нас, моля влезте! Вход. |   | Регистрация           |
| Детайли за проф          | ила ви                    |   | Забравена парола      |
|                          |                           |   | Моят профил           |
| * Име                    | Име                       |   | Предприятия           |
| * Фамилия                | Фамилия                   |   | За сваляне            |
| * Е-Майл                 | Е-Майл                    |   |                       |
| Телефон                  | Телефон                   |   | информационен оюлетин |
| Предпочитан език         | Български                 | * |                       |
| Вашата парола            |                           |   |                       |
| * Парола                 | Парола                    |   |                       |
| * Потвърждение           | Потвърждение              |   |                       |
| Информационен            | бюлетин                   |   |                       |
| Информационен<br>бюлетин | 💭 Да 💿 Не                 |   |                       |

фигура 12

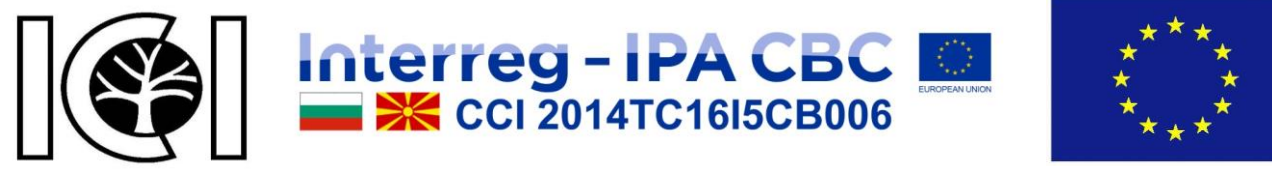

След като попълните правилно формата за регистрация кликнете на бутона "Продължи". Ако всички полета са били попълнени коректно получавате съобщение за успешно направена регистрация.

### Вход в профила.

За вход в профила се използва, както е-майл адресът, така и паролата която сте въвели по време на регистрацията. Формата за вход е показана на фигура 18.

| юв потребител                                                           | Съществуващ потребител                        | Вход<br>Регистрация   |
|-------------------------------------------------------------------------|-----------------------------------------------|-----------------------|
| ъздаване на профил<br>епистрирайте профил в нашия сайт за да получавате | Аз съм регистриран потребител<br>Е-Майл адрес | Забравена парола      |
| опълнителна информация и ще можете да разглеждате вашата<br>ронология.  | Е-Майл адрес                                  | Моят профил           |
|                                                                         | Парола                                        | Предприятия           |
|                                                                         | Парола                                        | За сваляне            |
|                                                                         | Забравена парола                              | Информационен бюлетин |

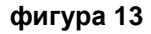

### Забравена парола.

От тук може да изпратите запитване до нас за забравена парола, като въведете е-майл адресът който сте използвали по време на регистрацията. На същият ще получите писмо с указания за промяна на вашата парола. Формата е показана на фигура 19.

| 780-                  | 102e017                                                                    |                         |
|-----------------------|----------------------------------------------------------------------------|-------------------------|
| абравихте             | паролата си?                                                               | Вход                    |
| ведете Е-Майл адреса, | с който сте регистрирани и натиснете продължи, за да изпратим паролата ви. | Регистрация             |
| ашият Е-Майл а        | дрес                                                                       | Забравена парола        |
|                       |                                                                            | Моят профил             |
| * Е-Майл адрес        | Е-Майл адрес                                                               | Предприятия             |
| С Обратно             |                                                                            | Пролължи (?) За сваляне |
|                       |                                                                            | Информационен бюлетин   |

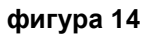

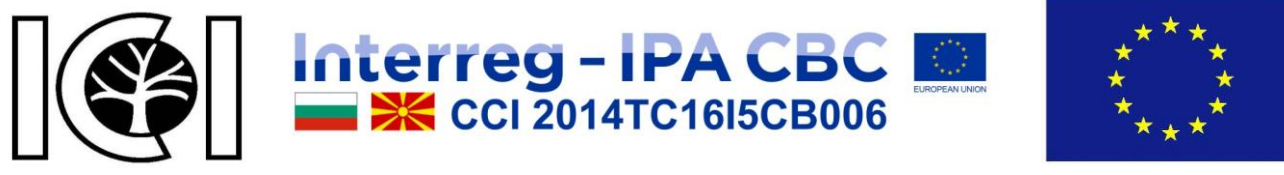

Моят профил.

Списък с възможните опции за регистрирани потребители, както е показано на фигура 20.

| п Профил   | 2                                                 |     |                       |                       |
|------------|---------------------------------------------------|-----|-----------------------|-----------------------|
| Моят пр    | офил                                              |     |                       | Моят профил           |
| $\bigcirc$ | Deathur                                           | 0-  | Denarg                | Редакция на профил    |
| $\Delta$   | Профил                                            |     | Парола                | Парола                |
|            | Редактирайте информацията за профила си           | 8/1 | Променете паролата си | Предприятия           |
|            | Предприятия                                       |     | За сваляне            | За сваляне            |
|            | Промяна на записите за предприятия                |     | Изтегляне на файлове  | Информационен бюлетин |
| Информ     | иационен бюлетин                                  |     |                       | Изход                 |
|            | Информационен бюлетин                             |     |                       |                       |
|            | Абониране / отписване за информационен<br>бюлетин |     |                       |                       |

фигура 15

### Редакция на профил.

Може да редактирате информацията за вашият профил, както е показано на фигура 21.

| Информац         | ия за моят профил | Моят профил           |
|------------------|-------------------|-----------------------|
| *Име             | Име               | Редакция на профил    |
| Фамилия          | Фамилия           | Парола                |
| "Е-Майл          | Е-Майл            | Предприятия           |
| Телефон          | Телефон           | За сваляне            |
| Предпочитан език | Български 💌       | Информационен бюлетин |

фигура 16

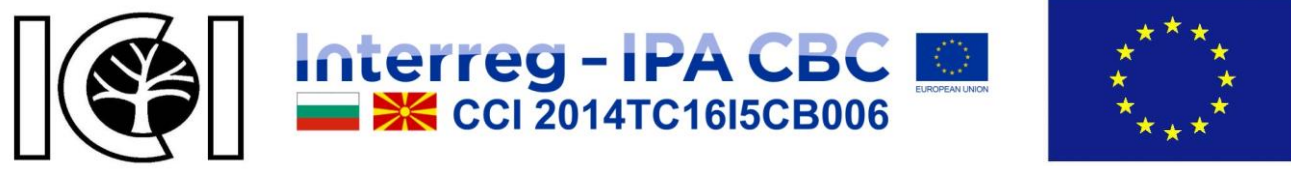

### Смяна на парола.

Тук може да промените вашата парола, както е показано на фигура 22.

| 🐐 Профил Пр    | ияна на парола |            |                       |
|----------------|----------------|------------|-----------------------|
| Промяна на     | парола         |            | Моят профил           |
| Вашата парола  |                |            | Редакция на профил    |
|                |                |            | Парола                |
| * Парола       | Тарола         |            | Прелприятия           |
| * Потвърждение | Тотвърждение   |            | продприятия           |
|                |                |            | За сваляне            |
| 🖒 Обратно      |                | Продължи 🖒 | Информационен бюлетин |
|                |                |            | Изход                 |

фигура 17

### Предприятия.

Тук ще намирате регистрираните от вас предприятия, както е показано на фигура 23.

| исък с і | предприятия                                     |                        | Моят профил           |
|----------|-------------------------------------------------|------------------------|-----------------------|
|          |                                                 |                        | Редакция на профил    |
|          | ЗЕНИТ-357 EOOД +359886886858<br>www.zenit357.eu | 🖋 Редакция 🛍 Изтриване | Парола                |
|          | zenit_357@abv.bg                                |                        | Предприятия           |
|          | с. Елешница,                                    |                        | За сваляне            |
|          | ул. Родопи 7                                    |                        | Информационен бюлетин |
|          |                                                 |                        | Mayon                 |

### фигура 18

Можете да добавяте ново предприятие или да редактирате съществуващо такова, както е показано на фигура 24. Също така можете да изтривате предприятия, но е задължително да остане поне едно. Ако дадено предприятие е маркирано като

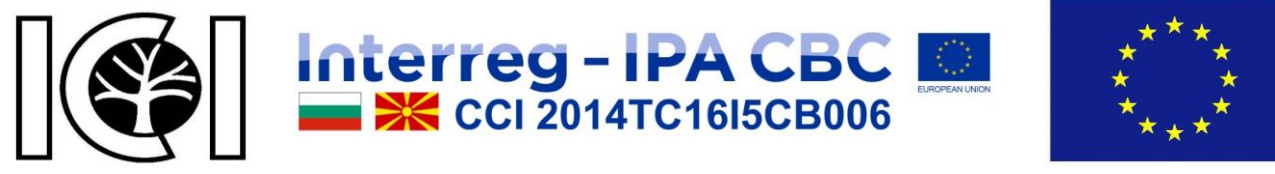

основен адрес, то тогава при контакт с нас ще бъде използван е-майла на това предприятие, а също така на този е-майл ще получавате писма от нас.

| 🕈 Профил Сп       | исък с предприятия Редакция на предпри                     | атие              |                  |                       |
|-------------------|------------------------------------------------------------|-------------------|------------------|-----------------------|
| Редакция на       | а предприятие                                              |                   |                  | Моят профил           |
| Адрес на пред     | Редакция на профил                                         |                   |                  |                       |
|                   |                                                            |                   |                  | Парола                |
| * Адрес 1         | ул. Родопи 7                                               | Лице за контакт   | ЗЕНИТ-357 ЕООД   | Предприятия           |
| Адрес 2           | Адрес 2                                                    | * Телефон         | +359886886858    | За сваляне            |
| * Населено място  | с. Елешница                                                | Факс              | Факс             | Информационен Бюретин |
| Пощенски код      | Пощенски код                                               | * Уебсайт         | www.zenit357.eu  |                       |
| * Държава         | България 🔻                                                 | * Е-Майл          | zenit_357@abv.bg | Иаход                 |
| * Област / Регион | Biagoevgrad *                                              | Изображение       |                  |                       |
| Представяне н     | а предприятие                                              |                   |                  |                       |
| * Категория       | а предприятие<br>Разкрояване, рендосване и импрегниране на | дървен материал 🗙 |                  |                       |
| * 📰 Български 🛛   | English 🔐 Македонски                                       |                   |                  |                       |
| * Име на пр       | зЕНИТ-357 ЕООД                                             |                   |                  |                       |
| Детайлы           |                                                            | 8 Anai • 12•      | A * 🗄 🗄 E*       |                       |
| 🗘 Обратно         |                                                            |                   | Продълж          | и (*)                 |

### фигура 19

### За сваляне.

Евентуално тук може да откриете файлове за сваляне, които по някаква причина са добавени към вашият профил, както е показано на фигура 25.

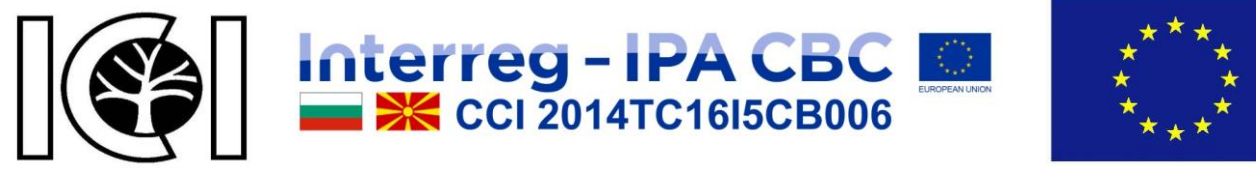

| <ul> <li>Профил За сваляне</li> </ul> |                       |
|---------------------------------------|-----------------------|
| Изтегляне на файлове                  | Моят профил           |
| О Нямате файлове за изтегляне!        | Редакция на профил    |
|                                       | Парола                |
| Продължи К /                          | Предприятия           |
|                                       | За сваляне            |
|                                       | Информационен бюлетин |
|                                       | Изход                 |

фигура 20

### Информационен бюлетин.

Промяна на абонамента за информационен бюлетин, както е показано на фигура 26.

| я і і і і і і і і і і і і і і і і і і і | :                     |
|-----------------------------------------|-----------------------|
| Абонамент за бюлетин                    | Моят профил           |
| Абонамент 🔘 Да 💿 Не                     | Редакция на профил    |
|                                         | Парола                |
| 🖞 Обратно                               | Предприятия           |
|                                         | За сваляне            |
|                                         | Информационен бюлетин |
|                                         | Изход                 |

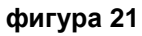

### Изход от профила.

При кликване на "Изход" вие излизате от вашият профил, както е показано на фигура 27.

| 1зход от профила                                                                                                    | Вход                  |
|----------------------------------------------------------------------------------------------------|-----------------------|
| A Marine and A Marine and A Mar | Регистрация           |
| <ul> <li>успешно излизохте от профила си. Вече е оезопасно да напуснете компютъра.</li> </ul>                                                                                                    | Забравена парола      |
|                                                                                                    | Моят профил           |
|                                                                                                    | Предприятия           |
|                                                                                                    | За сваляне            |
|                                                                                                    | Информационен бюлетин |